## Registrazione utenti minorenni su Weschool

Per invitare tuoi studenti minorenni in un tuo gruppo WeSchool puoi scegliere tra:

- Invitarli tramite mail
- Invitarli con link di invito

In entrambi i casi, prima di accedere a WeSchool i tuoi studenti dovranno **far confermare il loro** account da un loro genitore o tutore legale.

## Invitare i tuoi studenti tramite mail

Per **invitare tuoi studenti minorenni** tramite mail clicca sul tasto + nel menu laterale a destra del Wall:

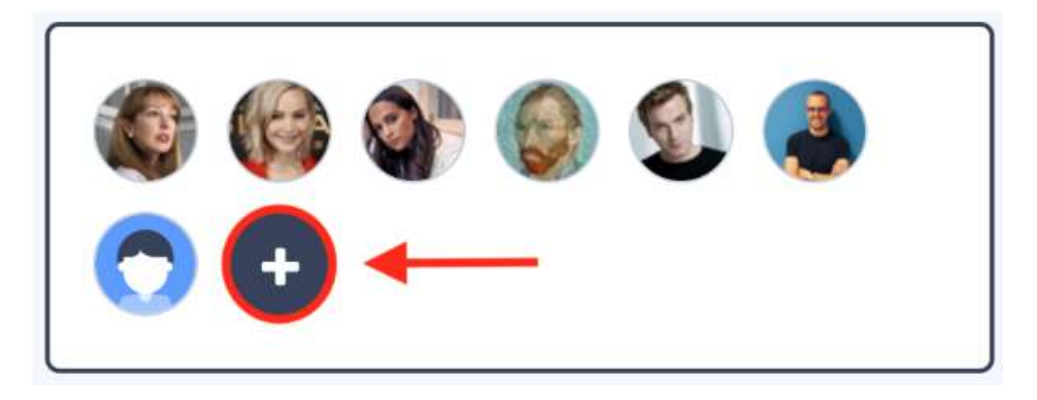

Ora clicca sul tasto STUDENTE sotto il menu INVITO PERSONALE e inserisci gli **indirizzi mail** degli studenti da invitare; poi clicca sul tasto INVITA:

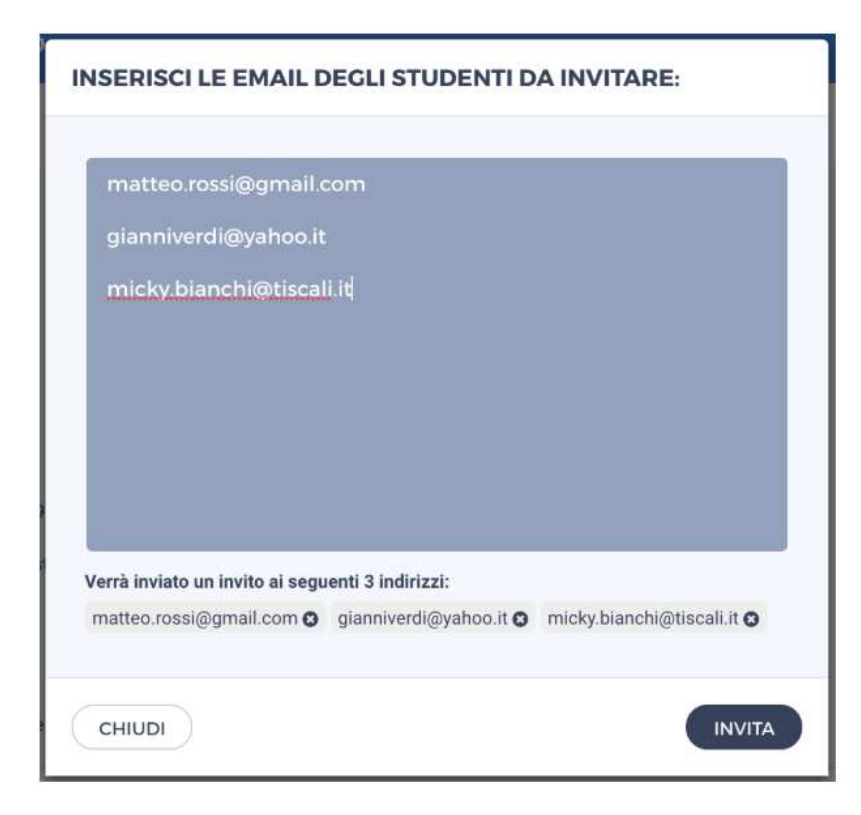

I tuoi studenti riceveranno una mail (di' loro di controllare anche nello spam!) per **completare la loro registrazione** e accedere subito al tuo gruppo su WeSchool. Prima di accedere a WeSchool dovranno chiedere ad **un genitore o tutore legale** di accettare i Termini e Condizioni e la Privacy Policy di WeSchool. Possono farlo inviando direttamente da WeSchool una mail o un messaggio Whatsapp contenenti **il link di attivazione del loro profilo**:

| WESCHOOL                                                                                                    |                        |
|----------------------------------------------------------------------------------------------------|------------------------|
| Approvazione di un genitore                                                                                                    |                        |
| Ciao Luci                                                                                                    | Clicca qui per inviare |
| Dato che sei minorenne le leggi vigenti prevedono che ad accettare le condizioni generali<br>e l'informativa privacy di WeSchool sia un tuo genitore o tutore.<br>Come vuoi contattarlo? | II link via wnatsapp   |
| CLICCA QUI PER INVIARE IL LINK VIA WHATSAPP                                                                                                    |                        |
| oppure                                                                                                    |                        |
| giuseppe.rossī@weschc INVIA                                                                                                    | -                      |
| Per qualsiasi dubbio scrivici a support@weschool.com                                                                                                    |                        |
|                                                                                                    | Inserisci qui la mail  |
| ESCI                                                                                                    |                        |

Cliccando sul link inviato, il genitore o tutore legale andrà ad una pagina come la seguente da completare con i propri dati personali per **attivare l'account del figlio/a**:

| Autorizza minorenne                                                                                                    |
|----------------------------------------------------------------------------------------------------|
| 8 Titotare del Trattamento dei Dati Pensoriali è Originajetti Gil, C.F./PINA.<br>U7236760966 (WeSchool).                                                                                                    |
| Clao)<br>Boi gu jerchel Paolo Bianchi, nato I 1 Tabhain 2054, U tau indicato come<br>suo gentore o tatore. Affinche Pisolo Bianchi polsa usare Weltshool, la<br>piantaforma per la didattica digitale, è monsuario è fusi consenso.                                                                                                    |
| A questi link xono dispondoli Informative sul trattamento dei dati<br>protonali e le condutore generali di utilizzo                                                                                                    |
| <ul> <li>Champing</li> </ul>                                                                                                    |
| Rear                                                                                                    |
| Receive Income                                                                                                    |
| grundigen maan (konstationen)                                                                                                    |
| In normé e per conto dell'Atente Minorenne, accetto le condusori<br>generali e autoritzo al trattamento dei suoi dati personali<br>(deembolaneo e contarto) avoitamento eccinizari alla fruizione dal<br>servico, si sersi al dell'Unormanno Mesoco *                                                                                                    |
| In morre e per conto dell'Universi Mismerne, autorizzo al trattamental<br>dei auto dati genericna (enval), un fini abilitano da Wisichool di<br>comunaziorio normentati estativa autorizzi e ale initative eti.<br>Welichool, anche metikante Pretilazione, si sensi infilinzioriazione<br>comunei titi.                                                                                    |
| In norme e per cocio dell'Uterce Meusevine, autorizzo al trattamento<br>dei suoi dati sensorati (ensa), ai fini adfinosi da partera tecci di<br>comunectariari commenzia restane a providoti e sensi dati piùsi una<br>ogli studenti (e.g. corsi, dispositivi elettronici per la scuala, servizi di<br>contectorata), anche mediante Prinfikazione, ai sensi dell'Informatica<br>Privacy ** |
| * conserso obblegatorio                                                                                                    |
| dell'informativa activitida a support given chuol com o usardo il bak                                                                                                    |

Per **invitare tuoi studenti minorenni** tramite link di invito clicca sul tasto + nel menu laterale a destra del Wall:

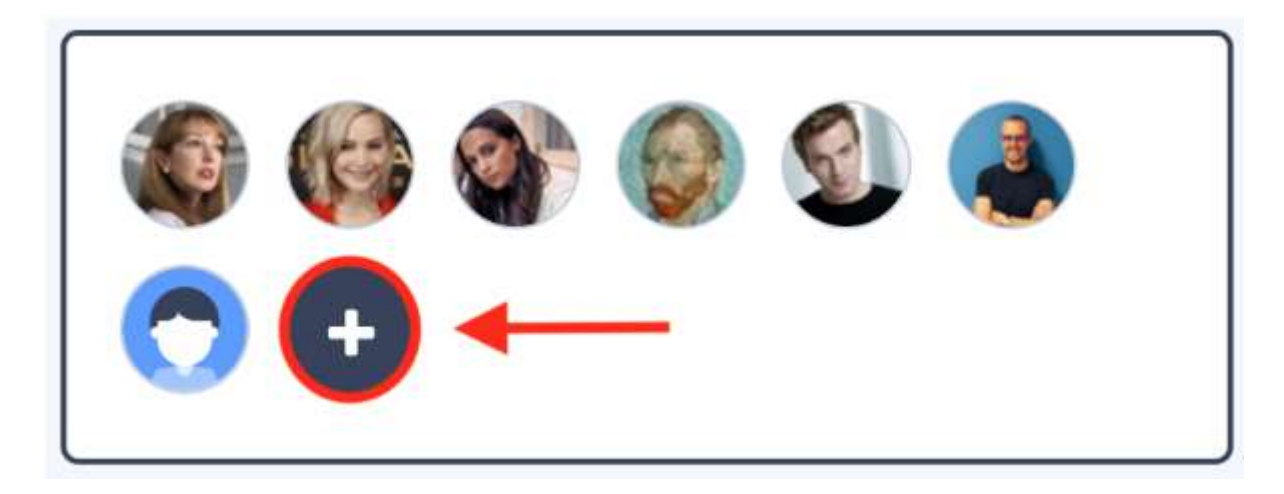

Ora **copia il link di invito** al tuo gruppo cliccando sull'icona relativa:

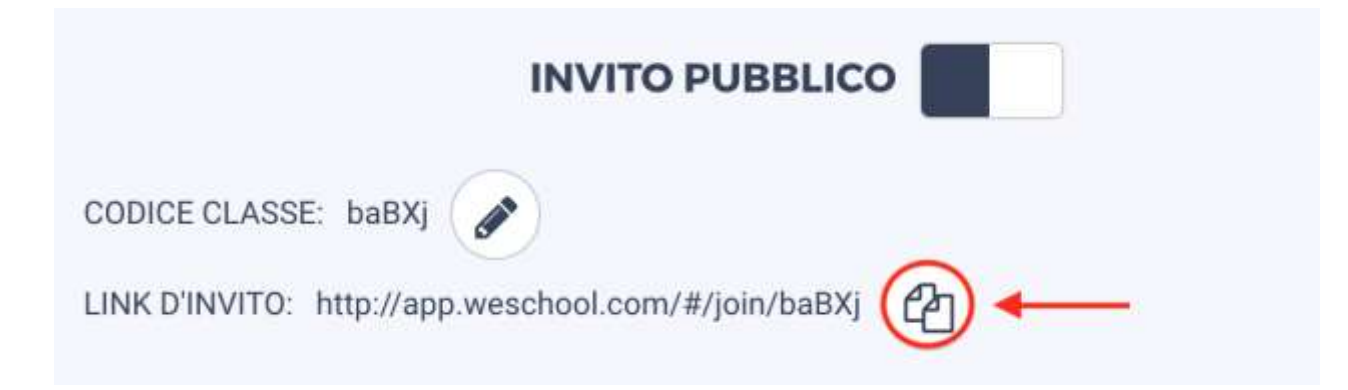

Manda il link di invito ai tuoi studenti; cliccandovi sopra verranno portati alla pagina di registrazione da compilare con i loro dati e **riceveranno una mail per confermare il loro indirizzo** (di' loro di controllare anche nello spam!). Prima di accedere a WeSchool dovranno chiedere ad **un genitore o tutore legale** di accettare i Termini e Condizioni e la Privacy Policy di WeSchool. Possono farlo inviando direttamente da WeSchool una mail o un messaggio Whatsapp contenenti **il link di attivazione del loro profilo**:

| WESCHOOL                                                                                                    |                                              |
|----------------------------------------------------------------------------------------------------|----------------------------------------------|
| Approvazione di un genitore                                                                                                    |                                              |
| Ciao Luc!<br>Dato che sei minorenne le leggi vigenti prevedono che ad accettare le condizioni generali<br>e l'informativa privacy di WeSchool sia un tuo genitore o tutore.<br>Come vuoi contattarlo? | Clicca qui per inviar<br>il link via Whatsap |
| CLICCA QUI PER INVIARE IL LINK VIA WHATSAPP                                                                                                    |                                              |
| giuseppe.rossi@weschc INVIA<br>Per qualsiasi dubbio scrivici a support@weschool.com                                                                                                    | Inserisci gui la mai                         |
| e ESCI                                                                                                    | a cui inviare il link                        |

Cliccando sul link inviato, il genitore o tutore legale andrà ad una pagina come la seguente da completare con i propri dati personali per **attivare l'account del figlio/a**:

| Autorizza minorenne                                                                                                    |  |
|----------------------------------------------------------------------------------------------------|--|
| ll Titolare del Trattamento del Dati Personali è Originajett 6:1, C.F./PIVA.<br>D7236760966 ("WeSchool").                                                                                                    |  |
| Diao)<br>Se qui perché Paolo Biacchi, mato il 1 fubbraio 2054, 11 ha indicado come<br>suo gentore o Sutore. Alfriche Pisoto Biarchi possa usare Wellschool, la<br>plattaforma per la diduttica digitale, è necessario è tuo consenso.                                                                                                    |  |
| A questi link xono disponibili l'informative sul trattamento dei tlati<br>pentinali e le condutore generali di utilizzo.                                                                                                    |  |
| Building                                                                                                    |  |
| Fine                                                                                                    |  |
| 103050-001230428                                                                                                    |  |
| grand processing some from the statement                                                                                                    |  |
| In nome e per conto dell'Uterde Minorenne, accetto le conducto/<br>operante e autorizza al trattamente dei suoi dati personali<br>(pdentificativo e contatto) strettamente enconsani alla fruizione del<br>servicio, si parati doll'Uterrativa Viviace *                                                                                                    |  |
| In norme e per conto dell'Unité Métorenne, autorizo al trattamenta<br>dei auce dati personali (emai), activi dell'inao da WeSchool di<br>comanzication commerciali relativi a carenzi e ale initiative di.<br>WeSchool, anche mestaeto Protlazione, si sena i dell'informative                                                                                                    |  |
| Innore e per corto dell'Unite Misorenise, aufortzo al trattamento<br>dei suoi dati personali (antali, a fini dell'orio da partner tetzi di<br>comunicazioni commenciali relative a prodotti e servizi digitali utili<br>qgli studenti (e.g. corto, dispositivi efertivolio per la scola), servizi di<br>contentizita), anche mediante Profiliazione, ai servi dell'informativa<br>Privace. <sup>14</sup> |  |
| * conserso obběgatorio                                                                                                    |  |
| <sup>10</sup> conserve facolitativi offer postorico esserve revocatil ex art. Bal<br>dell'informative acrivendo a support@weachuoi.com o usando il bak                                                                                                    |  |